### VRF WiFi

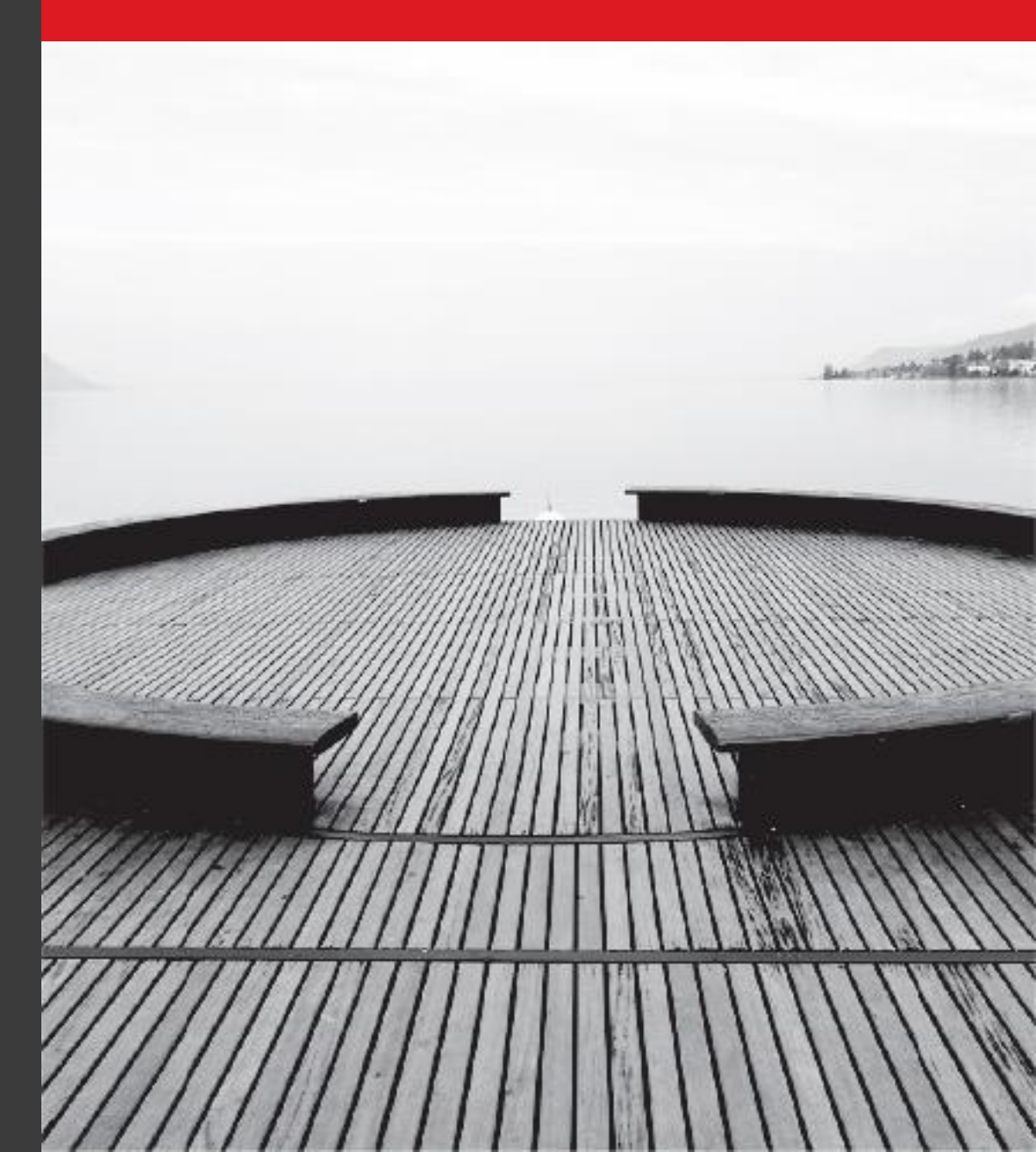

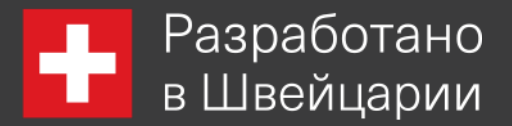

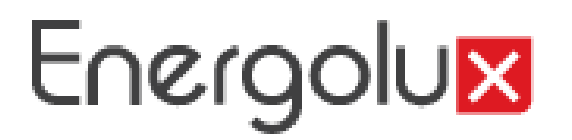

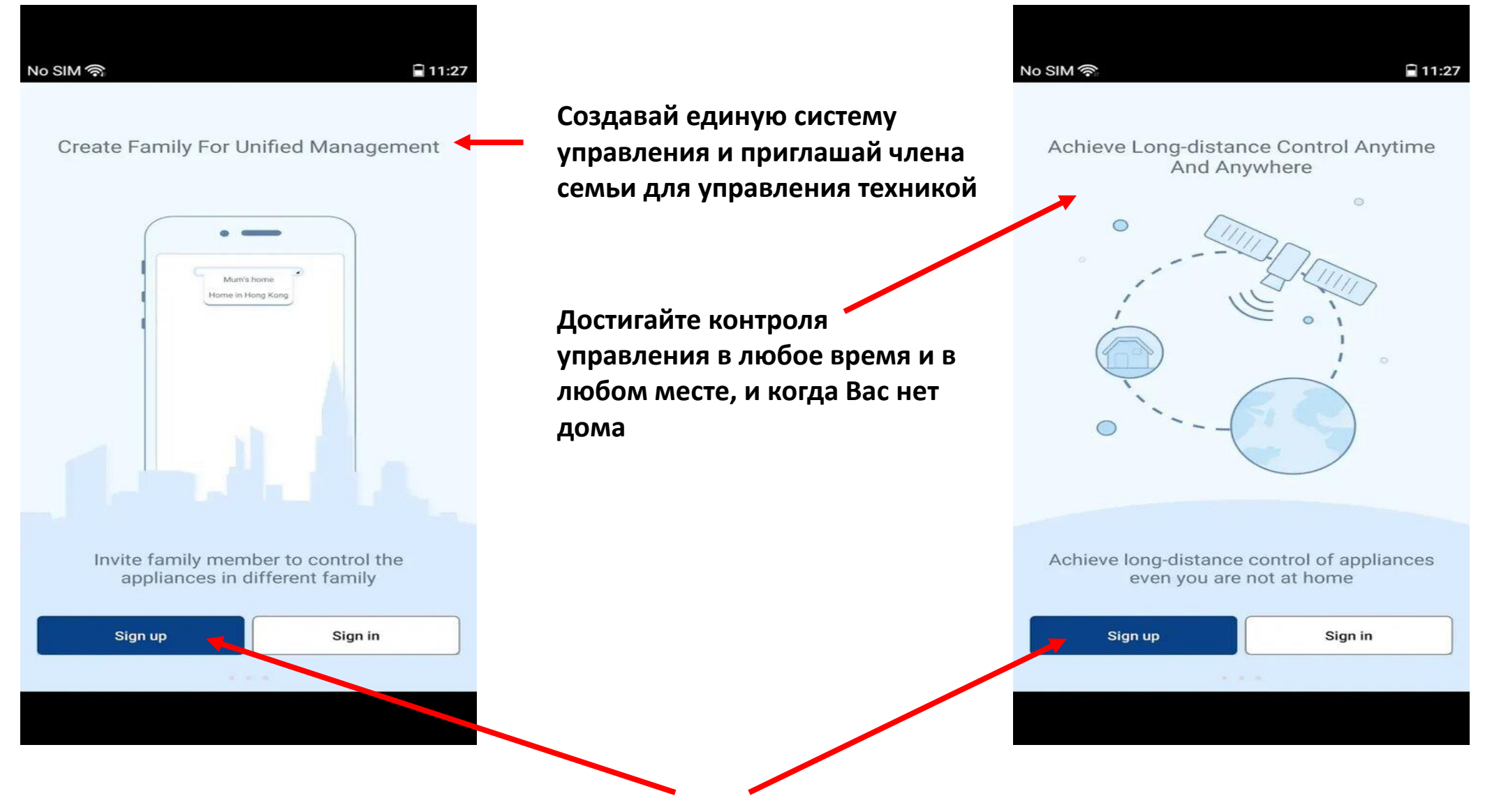

Зарегистрироваться

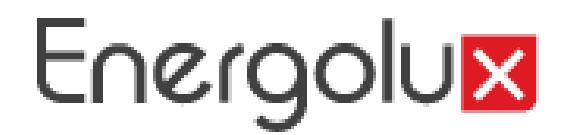

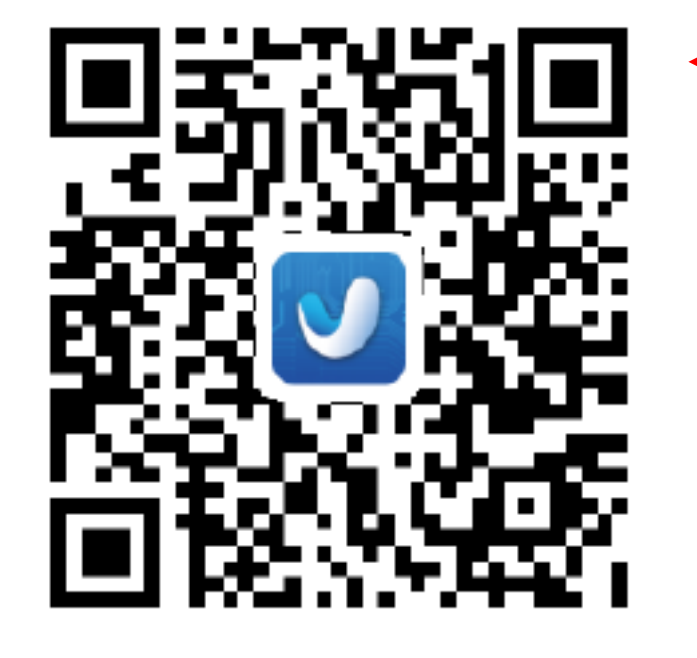

#### Шаг 1

Скачайте программу Gree smart в google play store или apple store.

Версия android не ниже 4.0

Версия IOS не ниже 6.0

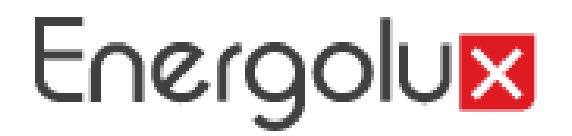

#### Шаг 2

## Установите программу на мобильное устройство

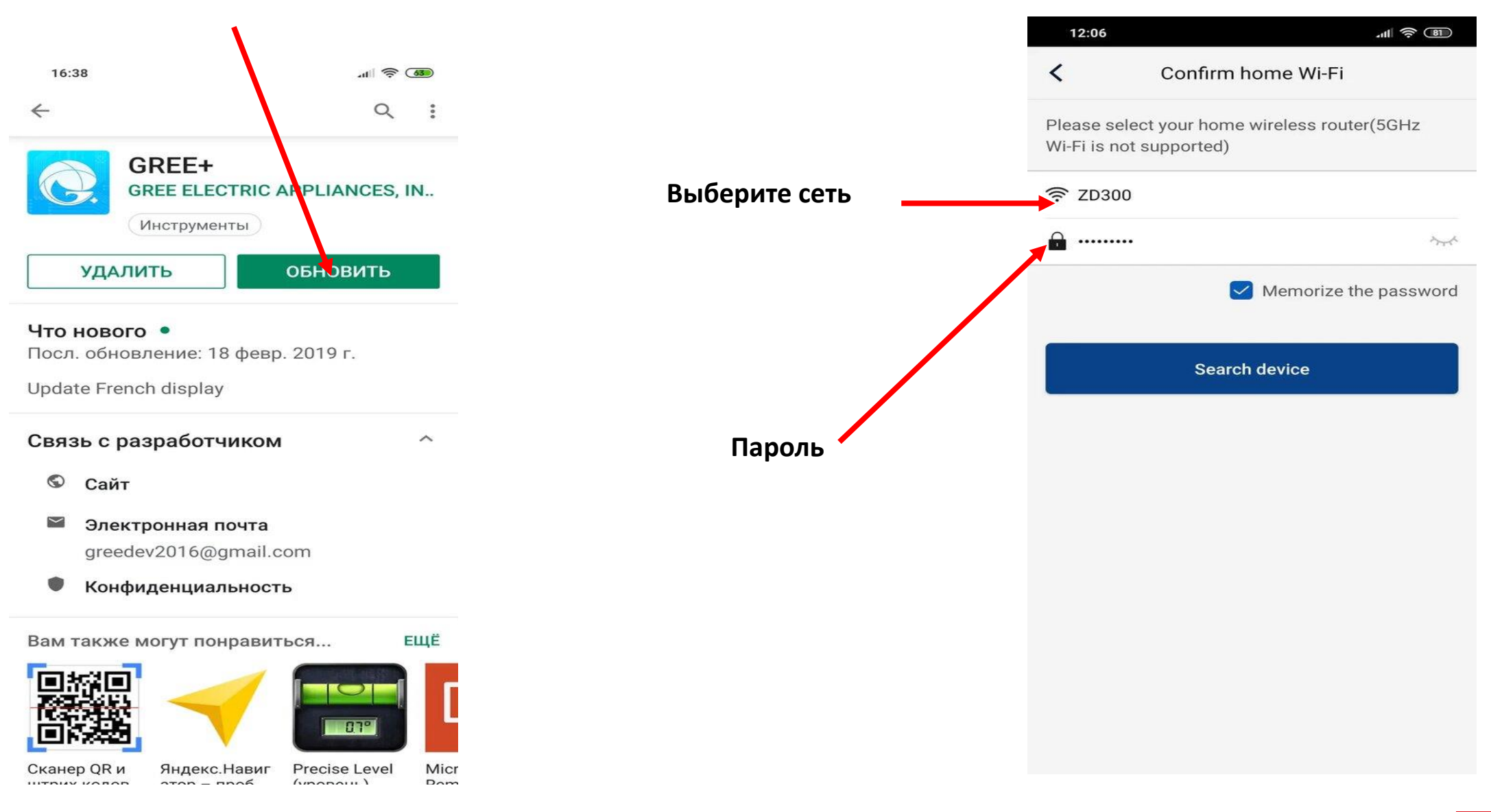

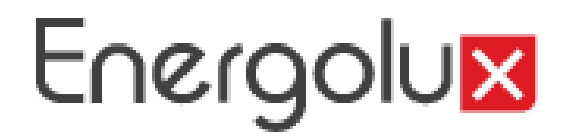

## Добавить технику автоматически

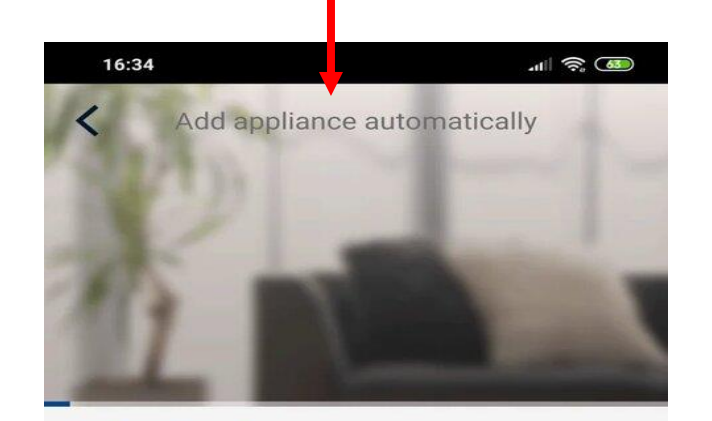

Search appliance
Appliance is registered to Gree Cloud

Done

#### Шаг З

Выбрать домашнюю сеть WiFi, будьте внимательны (5 GHz не поддерживается)

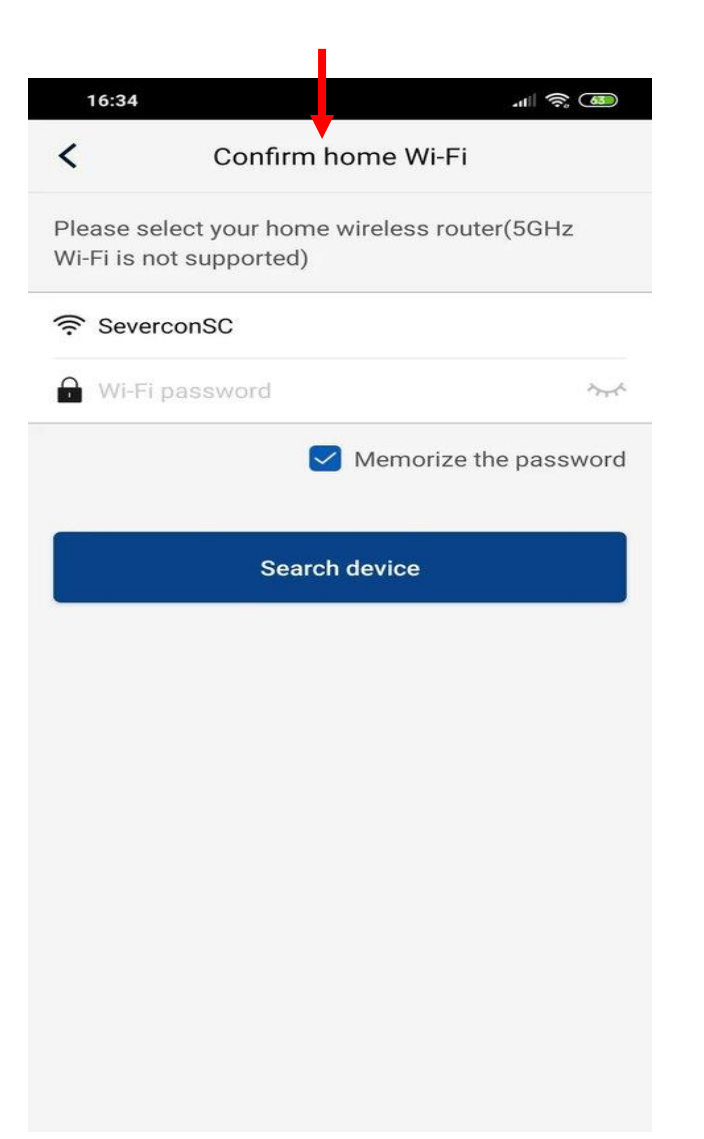

## Добавить технику автоматически

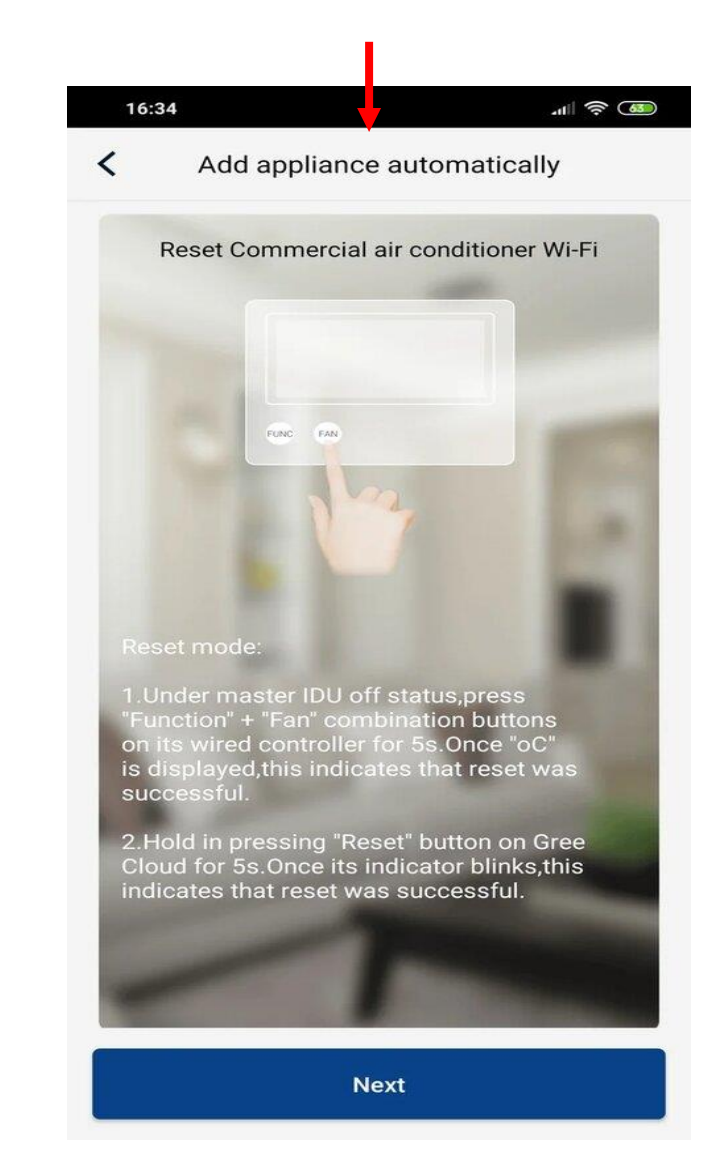

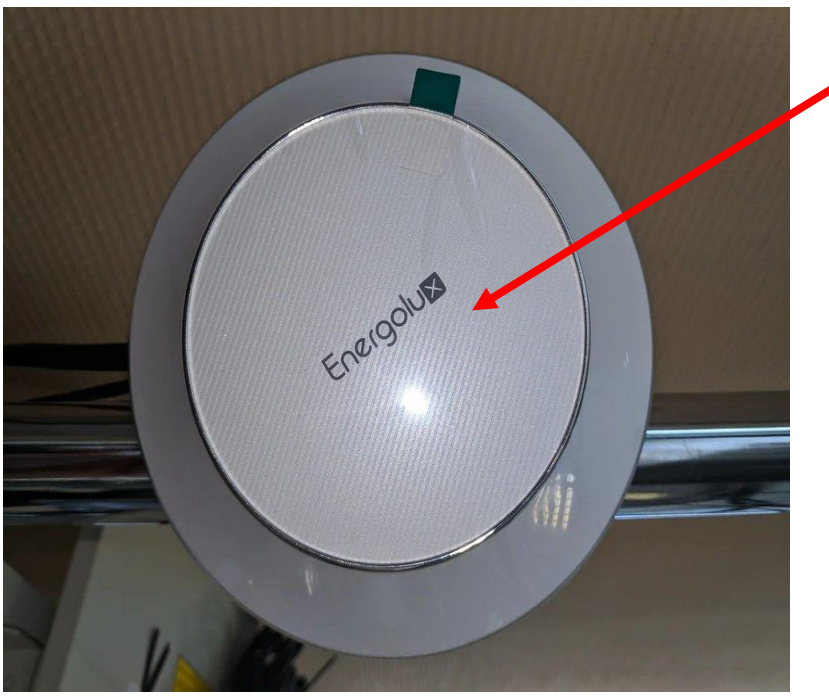

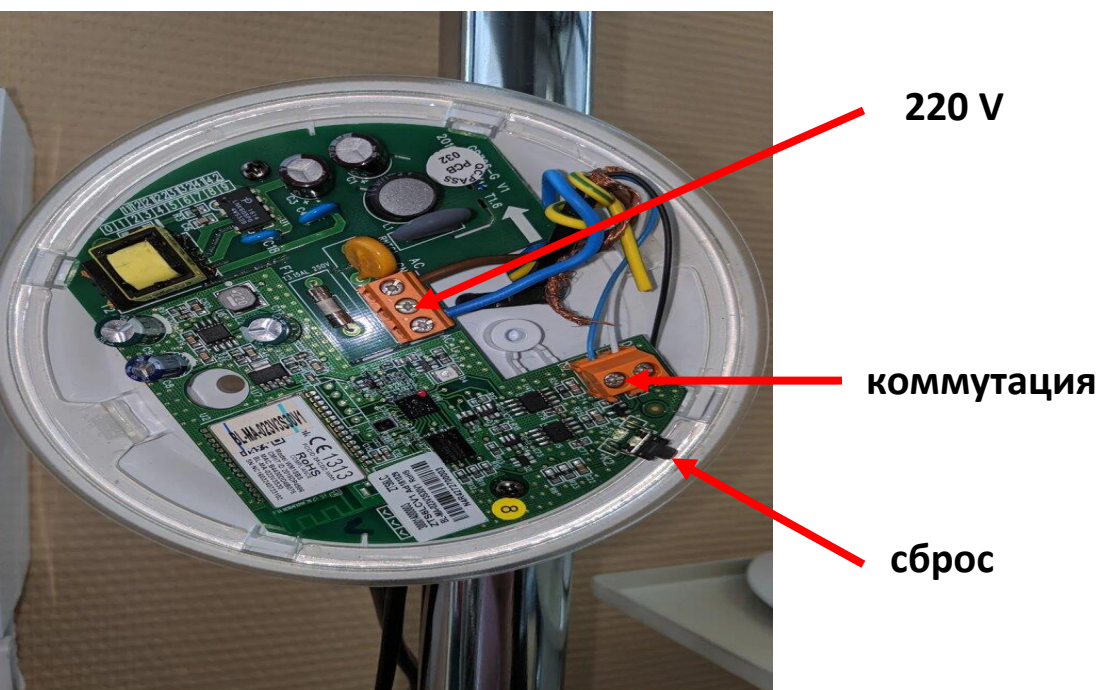

#### WiFi адаптер

WiFi адаптер SIW01G1

> отверстие для вскрытия

> > сброс

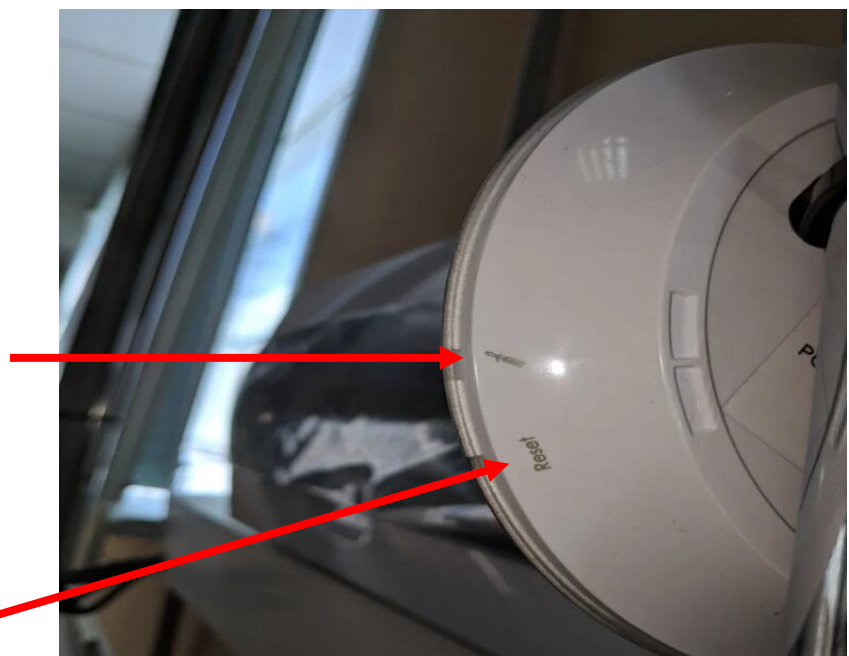

Шаг 4

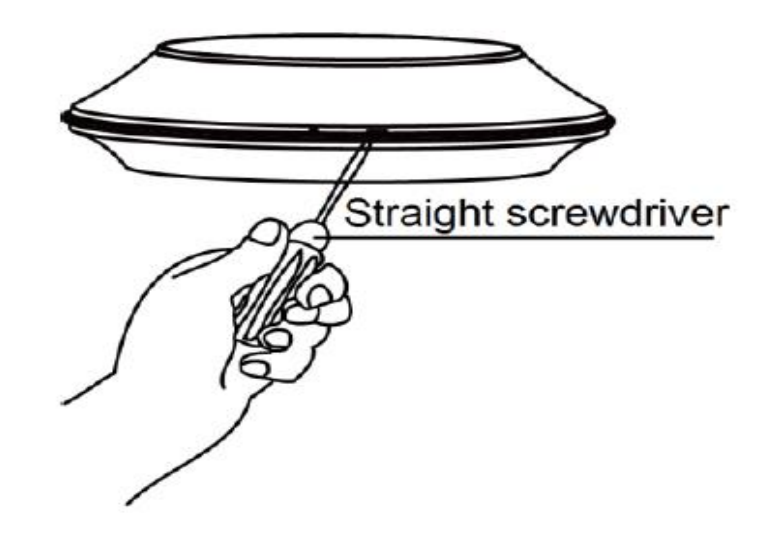

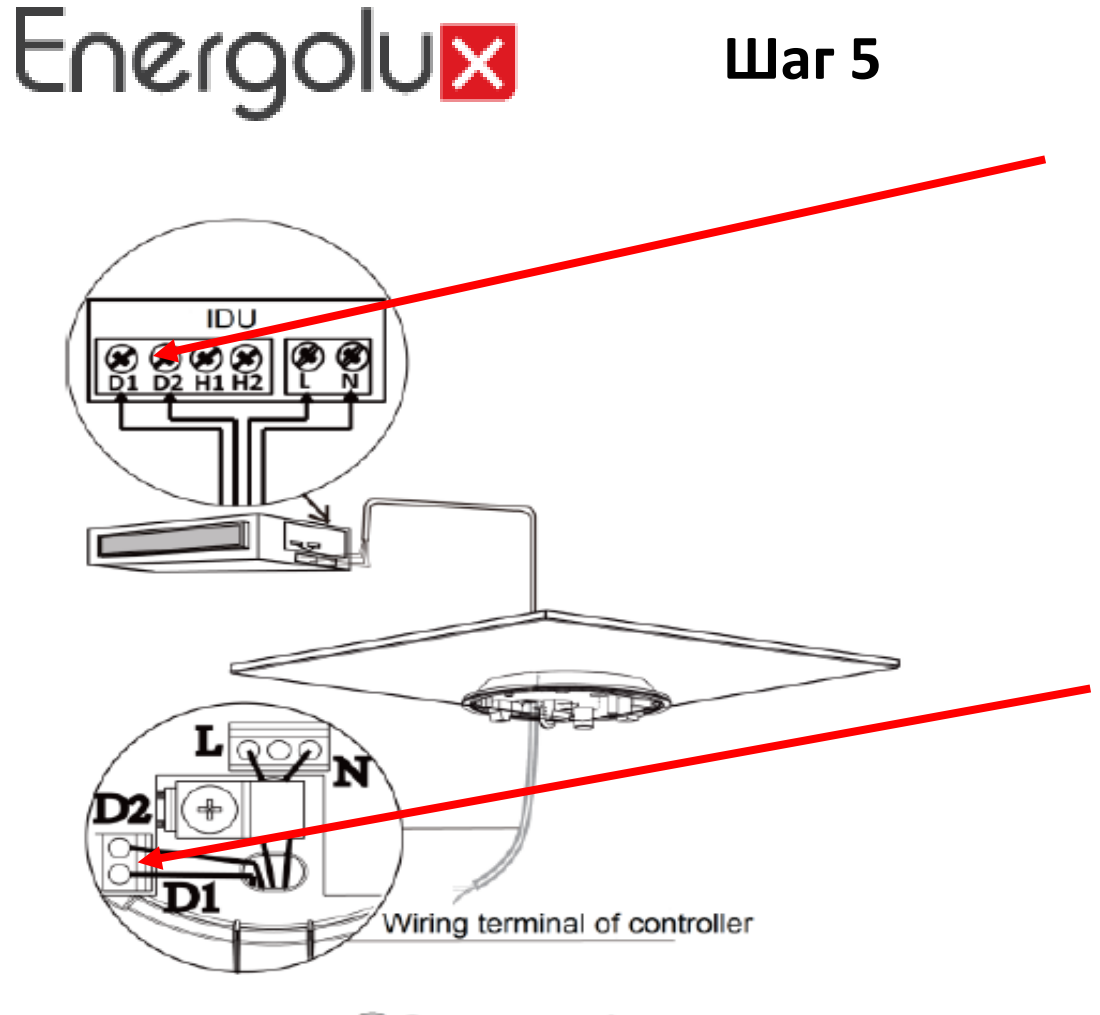

Коммутация адаптера к внутреннему блоку к клемам D1 и D2. Коммутация не полярная.

Коммутация внутреннего блока к клемам адаптера D1 и D2. Коммутация не полярная.

②Connect wire

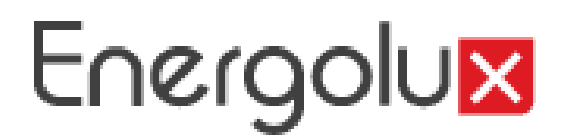

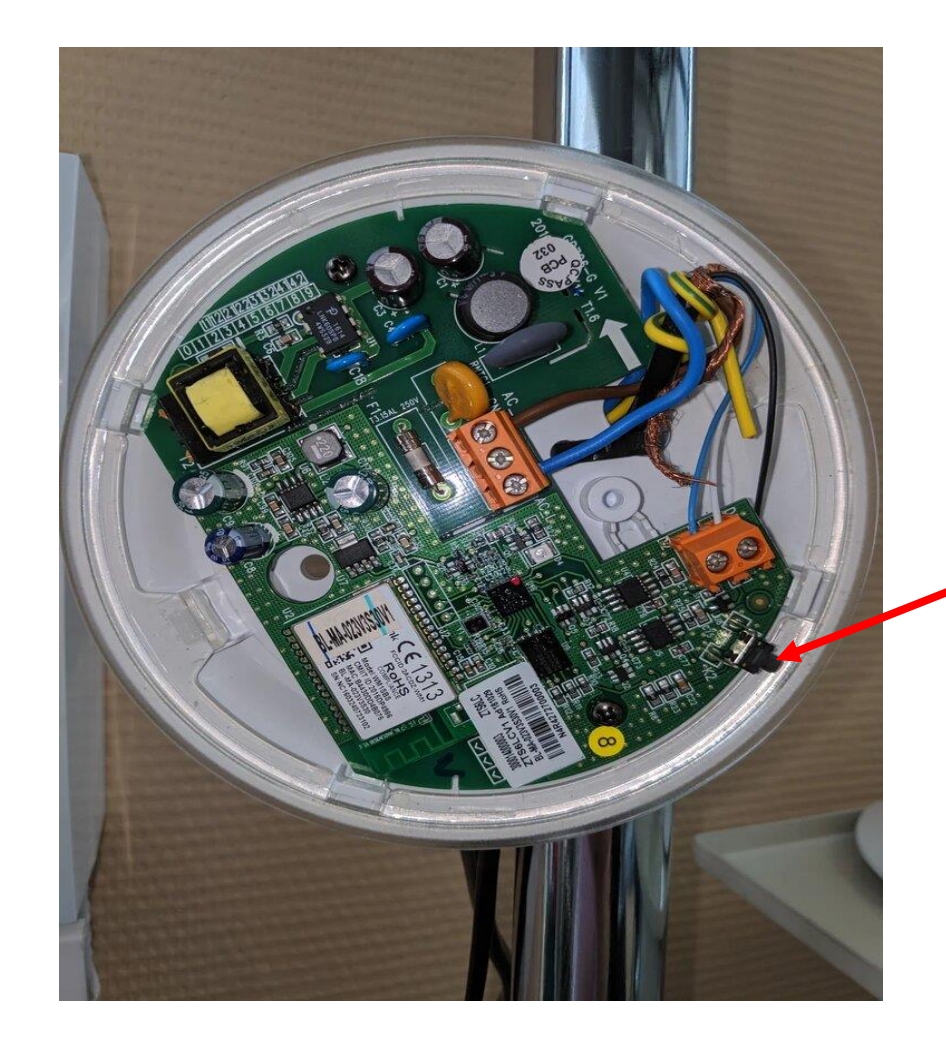

Нажать и удерживать 8 секунд. Подтверждение – мигает синий светодиод.

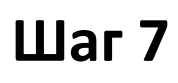

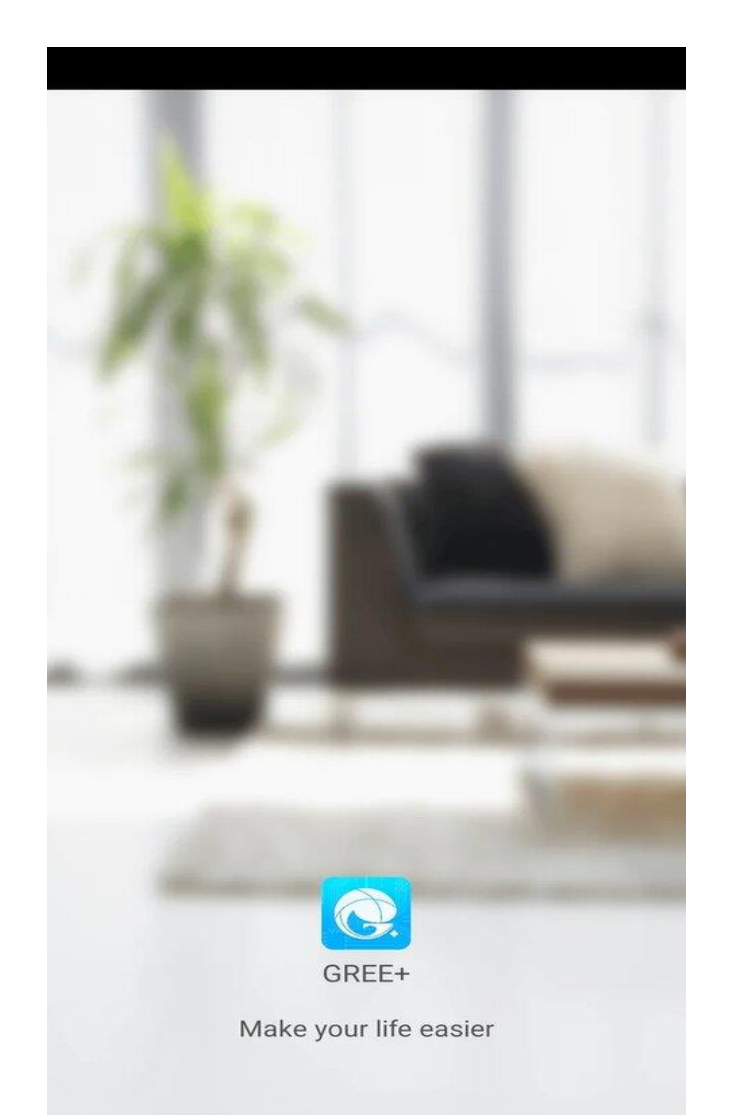

#### Выберите технику

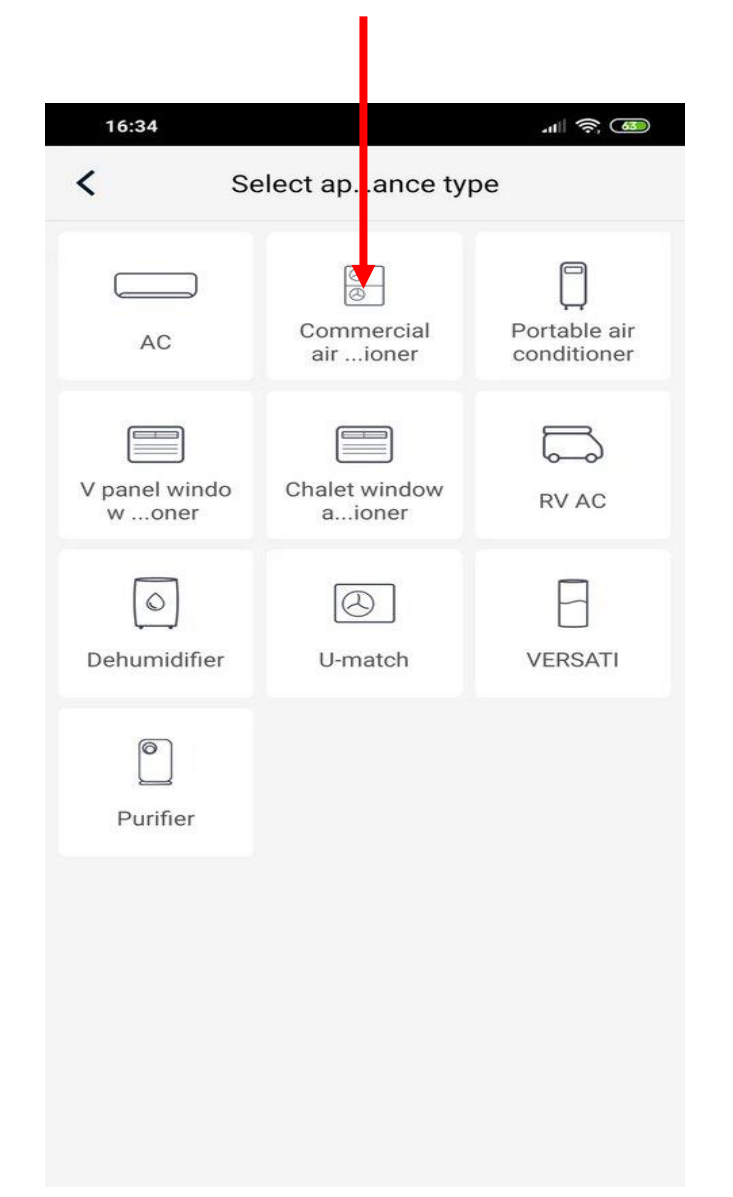

#### Шаг 8

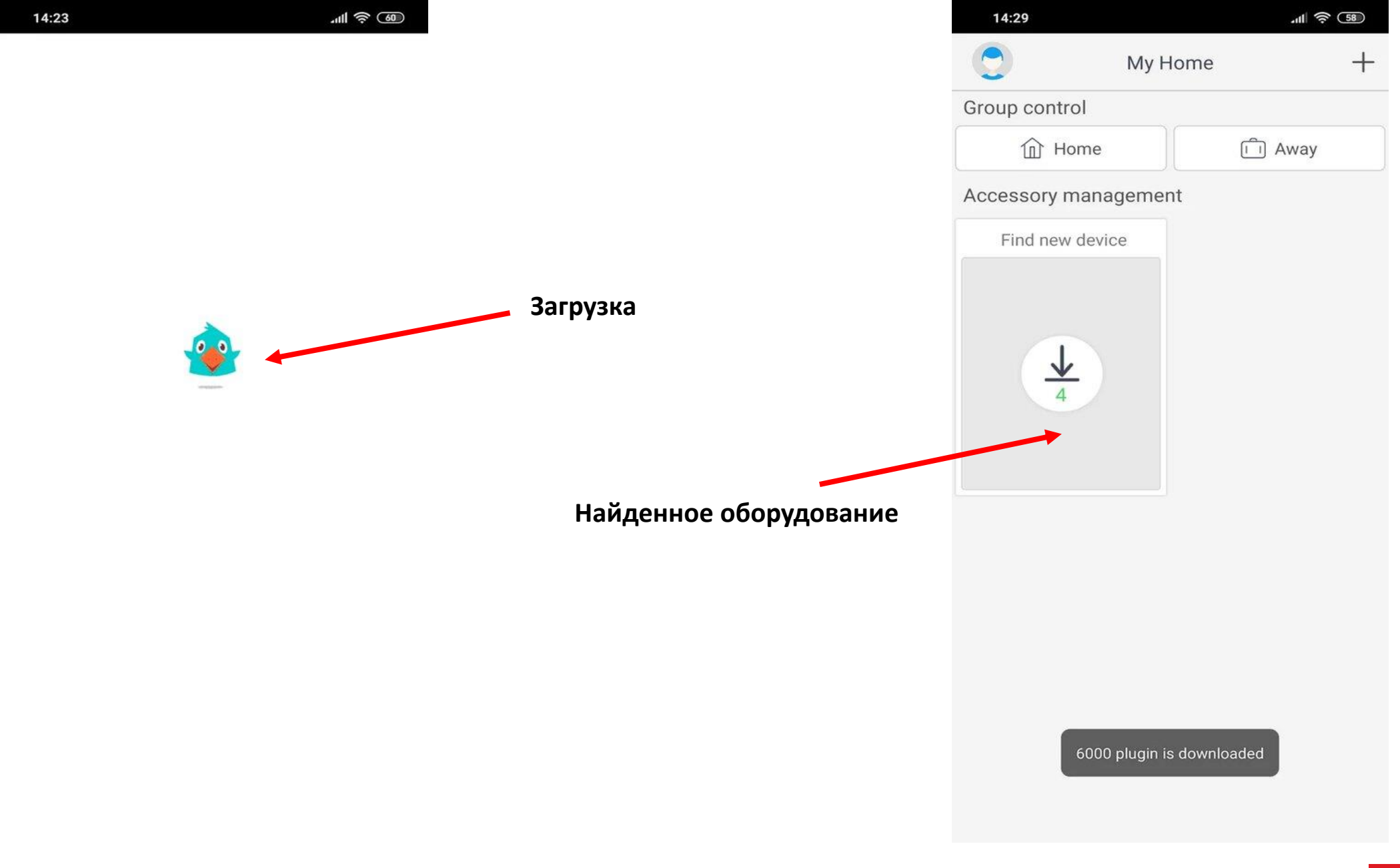

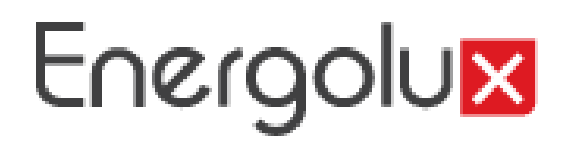

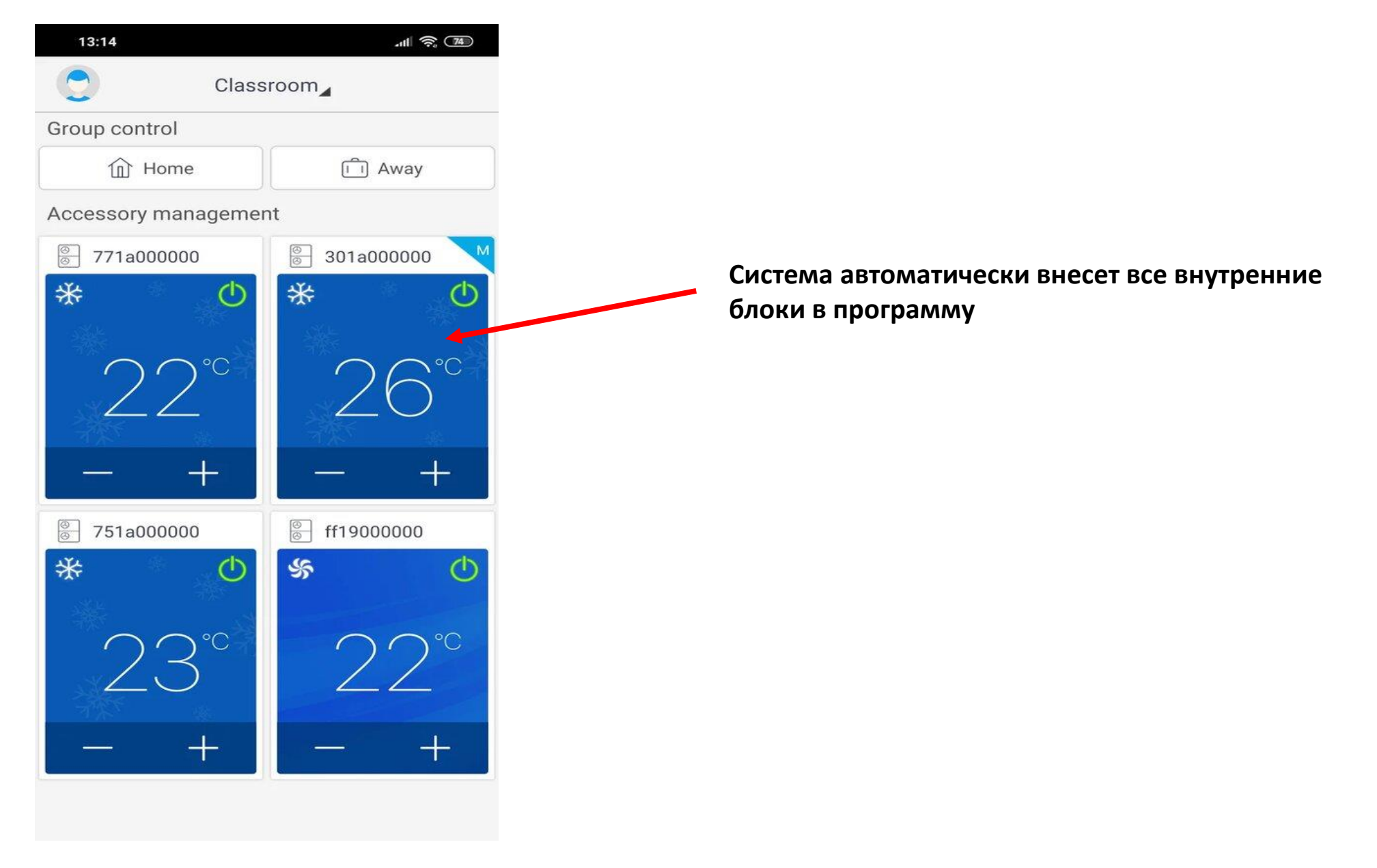

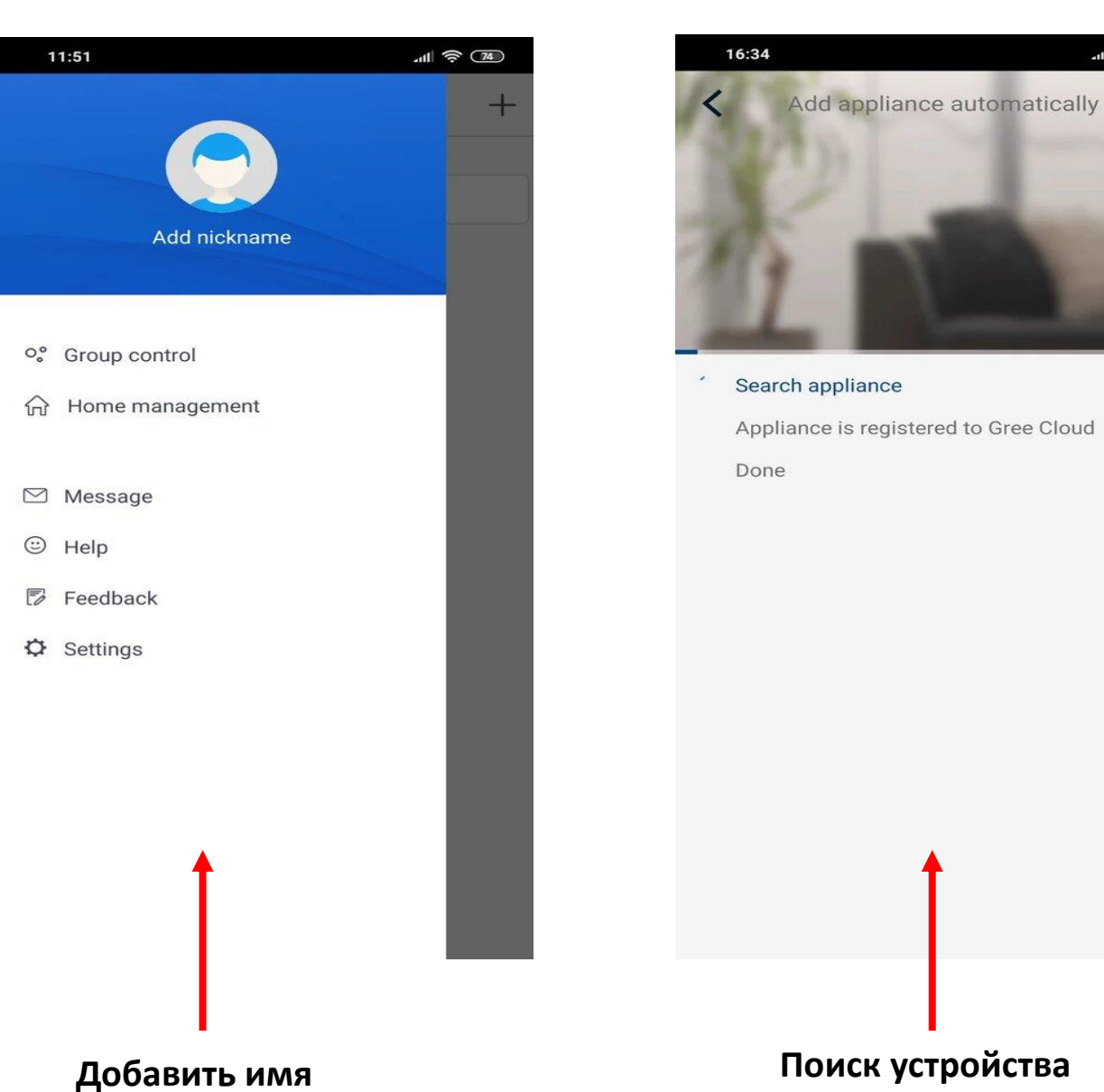

# 12:36 Account Delete account ▲ Account Delete account ▲ ▲ ▲ ▲ ▲ ▲ ▲ ▲ ▲ ▲ ▲ ▲ ▲ ▲ ▲ ▲ ▲ ▲ ▲ ▲ ▲ ▲ ▲ ▲ ▲ ▲ ▲ ▲ ▲ ▲ ▲ ▲ ▲ ▲ ▲ ▲ ▲ ▲ ▲ ▲ ▲ ▲ ▲ ▲ ▲ ▲ ▲ ▲ ▲ ▲ ▲ ▲ ▲ ▲ ▲ ▲ ▲ ▲ ▲ ▲ ▲ ▲ ▲ ▲ ▲ ▲ ▲ ▲ ▲ ▲ ▲ ▲ ▲ ▲ ▲ ▲ ▲ ▲ ▲

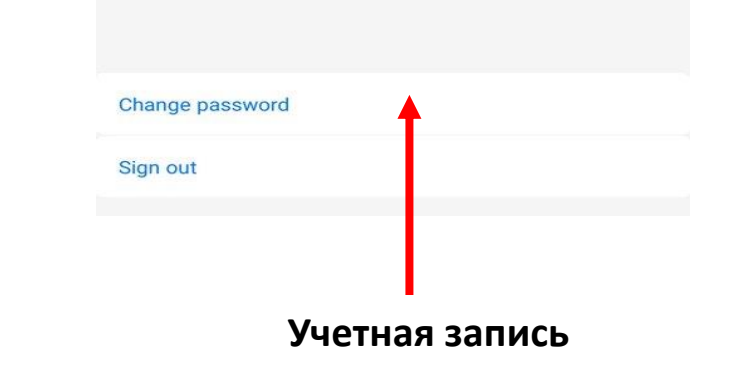

#### www.energolux.com

#### Шаг 10

비 🗟 🚳

#### .ull 🛜 💷 14:23 < Group control edit Save Home Device list Commercial air conditioner Settings O AC O AC O AC O AC Редактирование устройств

## .11 🛜 77 12:36 < Account Delete account Add nickname 🖍 Username : Vladimir31 Email:vlad9629758553@gmail.com Region : Europe Редактирование аккаунта Change password Sign out

Шаг 11

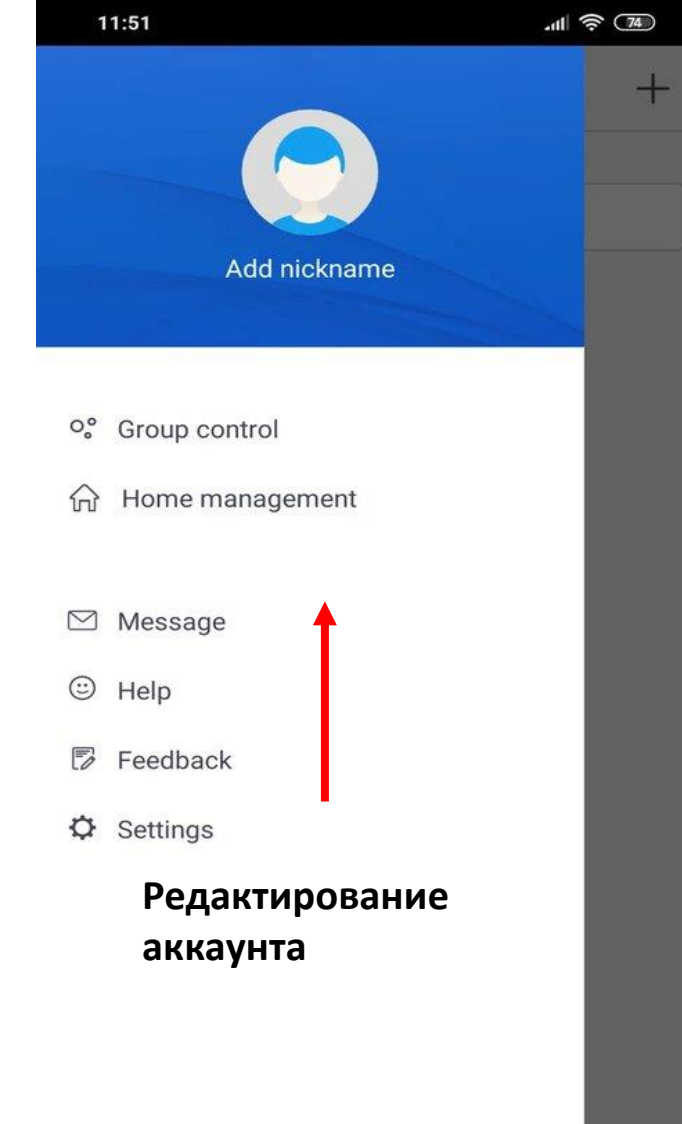

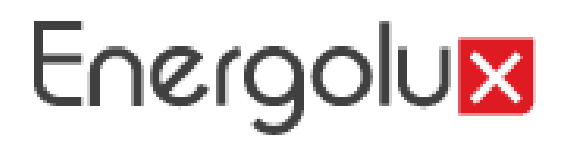

| 14:15                | .ull 🤶 🚳               |
|----------------------|------------------------|
| C. My                | y Home +               |
| Group control        |                        |
| Home                 | Î Away                 |
| Accessory management |                        |
| AC                   | M 🖉 AC                 |
| Ċ                    | Ċ                      |
| AC                   | <ul><li>⊘ AC</li></ul> |
| Ċ                    | Ċ                      |

Нет соединения, Проверьте питание кондиционера Проверьте питание роутера Проверьте сетевое соединение

11:49 CD Add appliance automatically C Adding failed!

Arrange troubleshooting according to following steps and then try again

- 1. Make sure your appliance has entered distribution network mode;
- 2. Make sure the input Wi-Fi password is correct;
- 3. Make sure the mobile is connected to the
- 2.4GHz network of wireless router;
- 4. Make sure the wireless router has closed black
- list and white list (mac address filtration)

5. Please try to set wireless router to 11bg or 20Mhz bandwidth before network distribution; when network distribution is done, set the router to previous configuration;

Ошибка присоединения

Убедитесь, что устройство в сети

Убедитесь, что пароль ввода wifi правильный

Сеть беспроводного маршрутизатора 2,4 GHz

Убедитесь в настройках по mac адресам (зайдите в меню роутера – сеть WiFi – Список доступа – Режим блокировки – Выберите не блокировать)

Настройте режим работы скорости передачи данных роутера на 11 bg или 20 Mhz, если сеть отсутствует вернитесь к первоначальным настройкам

Try again

Пробуйте еще раз